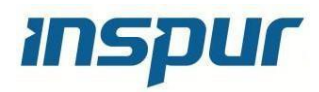

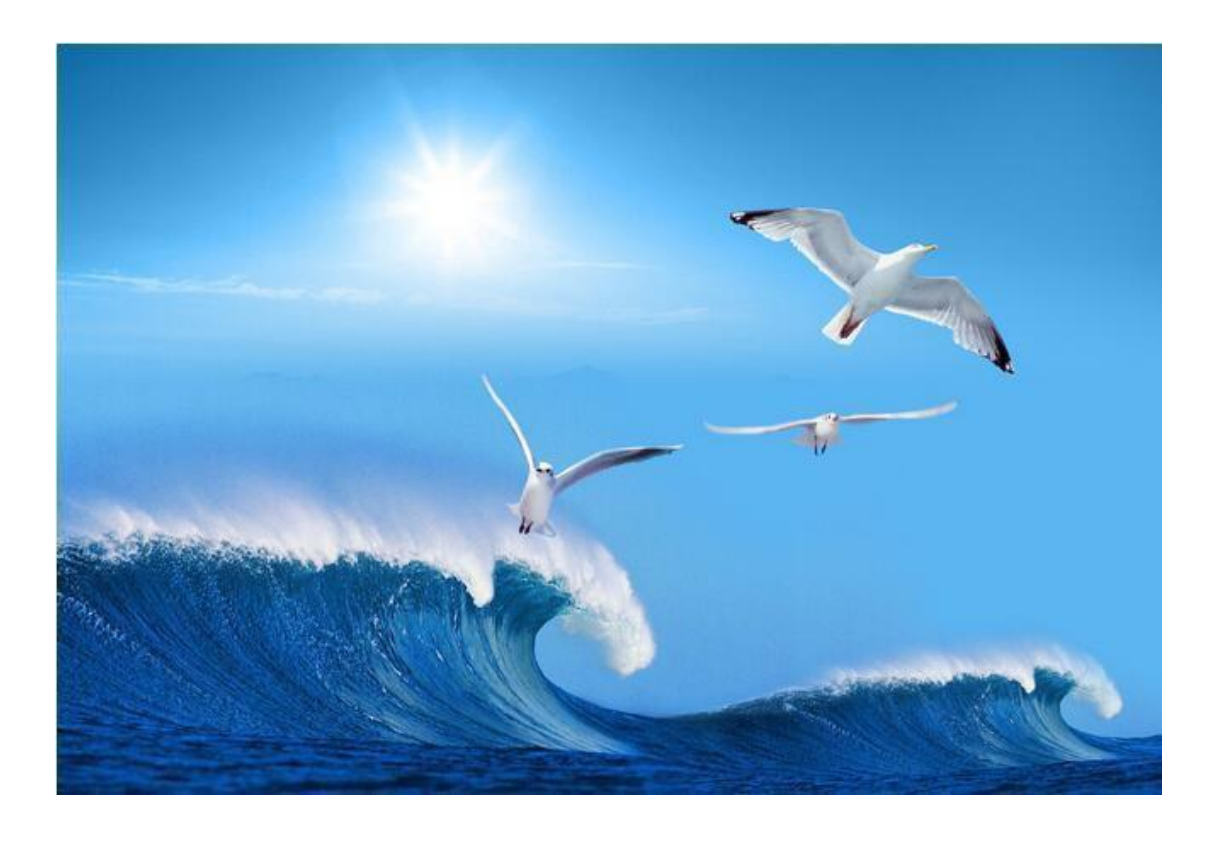

#### Operation and Maintenance Guide

Document Version 1.1 Release date 2020-09-20

#### Dear users:

Copyright © 2017 Inspur. All Rights Reserved

Without prior written consent, no part of this document may be copied or modified or transmitted in any form or in any way.

Note: The products, services or characteristics you purchase shall be subject to the commercial contracts and terms of Inspur Group. All or part of the products, services or features described in this document may not be within your scope of purchase or use. Unless otherwise agreed in the contract, Inspur Group makes no express or implied representations or warranties regarding the contents of this document. Due to product version upgrade or other reasons, the contents of this document will be updated from time to time. Unless otherwise agreed, this document is used as a guide only, and all statements, information and suggestions in this document do not constitute any express or implied warranty.

Inspur is registered trademarks of Inspur Group. Windows is a registered trademark of Microsoft. Intel and Xeon are registered trademarks of Intel Corporation. Other trademarks belong to their respective registered companies.

| Technical support: | 4008600011                                       |
|--------------------|--------------------------------------------------|
| Address:           | 1036 langchao Road, Jinan City, China            |
|                    | Inspur Electronic Information Industry Co., Ltd. |
| Post office:       | 250101                                           |

#### Preface

#### Summarize

This manual introduces the fault phenomenon of Inspur server and the corresponding diagnosis, treatment methods, upgrading and inspection guidance.

According to this manual, you can carry out routine maintenance, take corresponding measures to deal with alarms and faults, understand patrol inspection related matters, and upgrade corresponding software.

#### Audience

This manual is mainly applicable to the

following engineers: Technical support

engineers

Service engineers

#### Sign convention

The following signs may appear in this article, and their meanings are as follows.

| Symbol  | Instruction                                                                                                    |
|---------|----------------------------------------------------------------------------------------------------|
| Danger  | It is used to warn of urgent and dangerous<br>situations. If it is not avoided,<br>It will result in death or serious personal injury. |
| Warning | It is used to warn of potential dangerous<br>situations. If it is not avoided,<br>May cause death or serious personal injury.          |
| Caution | It is used to warn of potential dangerous<br>situations. If it is not avoided,<br>May cause moderate or minor personal injury.         |

| Symbol     | Instruction                                                                                                    |
|------------|----------------------------------------------------------------------------------------------------|
| Attention  | It is used to transmit safety warning<br>information of equipment or<br>environment, which, if not avoided,<br>may lead to equipment damage, data<br>loss, equipment performance<br>degradation or other unpredictable<br>knots.<br>Fruit.<br>"Attention" does not involve personal<br>injury. |
| Directions | Used to highlight important/critical<br>information, best practices, tips, etc.<br>The "instructions" are not safety<br>warning information and do not<br>involve personal, equipment and<br>environmental injury information.                                                                 |

#### Directory

| Pre | face             | ii                                                  |
|-----|------------------|-----------------------------------------------------|
| 1   | Safety           |                                                     |
|     | <b>1.1</b> Gene  | ral declaration1                                    |
|     | <b>1.2</b> Equi  | pment safety1                                       |
|     | 1.3 Matte        | ers needing attention in equipment relocation2      |
|     | <b>1.4</b> Maxi  | mum weight allowed to be carried by a single person |
| 2   | Processing flo   | w4                                                  |
| 3   | Processing pre   | eparation                                           |
|     | <b>3.1</b> Oper  | ational scenario5                                   |
|     | <b>3.2</b> Basic | skills5                                             |
|     | <b>3.3</b> Requ  | ired reading materials5                             |
|     | <b>3.4</b> Tool  | preparation6                                        |
|     | 3.4.1            | Hardware tools                                      |
|     | 3.4.2            | Software tool                                       |
| 4   | Fault diagnosi   | s and treatment7                                    |
|     | <b>4.1</b> Diag  | nostic principle7                                   |
|     | <b>4.2</b> Trou  | bleshooting according to the alarm7                 |
|     | <b>4.3</b> Loca  | te the fault according to the indicator8            |
|     | 4.3.1            | . Front panel indicator                             |
|     | 4.3.2            | . Hard drive status indicator                       |
|     | 4.3.3            | Power Status Indicator11                            |
|     | 4.3.4            | .Network port indicator11                           |
|     | <b>4.4</b> Accor | rding to the phenomenon processing fault12          |
|     | 4.4.1            | Power supply problem12                              |
|     | 4.4.2            | Memory error problem                                |
|     | 4.4.3            | Hard disk problem14                                 |
| 5   | Upgrade          |                                                     |

#### inspur

| 6 | Inspect | spection guide         |                                                    |    |  |  |  |
|---|---------|------------------------|----------------------------------------------------|----|--|--|--|
|   | 6.1     | Inspect                | tion of Computer Room Environment and Cable Layout | 17 |  |  |  |
|   |         | 6.1.1                  | Precautions for Patrol Inspection                  | 17 |  |  |  |
|   |         | 6.1.2                  | Environmental Inspection of Computer Room          | 18 |  |  |  |
|   |         | 6.1.3                  | Cable layout inspection                            |    |  |  |  |
|   | 6.2     | Server                 | patrol                                             | 19 |  |  |  |
|   |         | 6.2.1                  | Precautions for Patrol Inspection                  | 19 |  |  |  |
|   |         | 6.2.2                  | Inspect indicator                                  | 19 |  |  |  |
|   |         | 6.2.3                  | Check health status through BMC                    |    |  |  |  |
|   | 6.3     | Inspectio              | on report                                          | 21 |  |  |  |
|   |         | 6.3.1                  | Patrol information                                 | 21 |  |  |  |
| 7 | Comm    | on operat              | ion                                                | 22 |  |  |  |
|   | 7.1     | Simple                 | e configuration query                              |    |  |  |  |
|   | 7.2     | Manag                  | Management port/multIPlexing port ip               |    |  |  |  |
|   | 7.3     | BMC 1                  | BMC login                                          |    |  |  |  |
|   | 7.4     | KVM control platform24 |                                                    |    |  |  |  |
|   | 7.5     | Introdu                | uction to BMC management interface                 | 25 |  |  |  |
| 8 | Compo   | onent mai              | ntenance                                           | 26 |  |  |  |
|   | 8.1     | Upper                  | panel                                              | 26 |  |  |  |
|   | 8.2     | Cable 1                | maintenance                                        | 26 |  |  |  |
|   | 8.3     | Board                  | maintenance                                        |    |  |  |  |
|   |         | 8.3.1                  | Bracket and baffle                                 | 26 |  |  |  |
|   |         | 8.3.2                  | Gold finger type                                   | 27 |  |  |  |
|   |         | 8.3.3                  | Installation rules                                 | 28 |  |  |  |
|   | 8.4     | CPU m                  | naintenance                                        | 29 |  |  |  |
|   | 8.5     | Memory maintenance     |                                                    |    |  |  |  |
|   | 8.6     | Hard d                 | lisk maintenance                                   | 31 |  |  |  |
|   |         | 8.6.1                  | Hard disk installation rules                       |    |  |  |  |
|   |         | 8.6.2                  | Hard disk bit order                                |    |  |  |  |

#### inspur

|    | inspui           | NF5180M5                        |
|----|------------------|---------------------------------|
|    |                  | Operation and Maintenance Guide |
|    | 8.6.3            | Hard disk backplane             |
|    | <b>8.7</b> Power | supply maintenance              |
| 9  | Appendix: Envi   | conmental Protection Statement  |
| 10 | Supporting doc   | iments                          |

### **1** Safety

#### **1.1** General declaration

When operating equipment, local regulations and codes shall be strictly observed. the safety precautions described in the manual are only supplementary to local safety codes. The "danger", "warning", "caution" and "attention" items described in the manual are only supplementary instructions for all safety precautions.

In order to ensure personal and equipment safety, please strictly follow all safety precautions described in the identification and manual on the equipment during the operation of the equipment.

Operators of special types of work (e.g. electricians, electric forklift operators, etc.) must obtain the qualification certificate approved by the local government or authoritative institutions.

This is a class a product, which may cause radio interference in living environment. In this case, users may need to take practical measures against their interference.

#### **1.2** Equipment safety

Safety precautions for equipment are as follows:

In order to protect equipment and personal safety, please use matching power cables. Before touching the equipment, server equipment, and are prohibited from being used on other equipment.

Before touching the equipment, wear anti-static overalls and anti-static gloves to prevent damage to the equipment caused by static electricity.

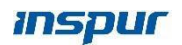

When handling the equipment, hold the handle of the equipment or hold the bottom edge of the equipment, instead of holding the handle of installed modules (such as power supply

module, fan module, hard disk or motherboard) in the equipment. When using tools, be sure to follow the correct operation mode to avoid damaging the equipment. In order to ensure the reliability of equipment operation, the power cord

needs to be connected to different PDU(Power distribution unit) in a

primary and standby mode.

Before switching on the power supply, the equipment must be grounded, otherwise it will endanger the safety of the equipment.

#### **1.3** Matters needing attention in equipment relocation

Improper relocation of equipment may easily cause equipment damage. Please contact the original factory for specific precautions before relocation. Equipment relocation includes but is not limited to the following precautions: Hire a regular logistics company to relocate the equipment. The transportation process must conform to the international standards for electronic equipment transportation. Avoid equipment inversion, bumping, dampness, corrosion or package damage, pollution, etc. The equipment to be moved shall be packed in original factory. Chassis, blade-shaped equipment and other components with large weight and volume, optical modules, PCIe(GPU or SSD) Vulnerable parts such as cards need to be packaged separately. It is strictly prohibited to move the equipment with electricity, and It is strictly prohibited to bring objects that may lead to danger in the relocation process.

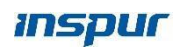

### **1.4** Maximum weight allowed to be carried by a single person

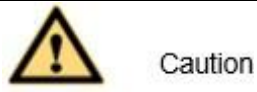

The maximum weight allowed to be carried by a single person shall be subject to local laws or regulations. The identification on the equipment and the description information in the document are all suggestions.

Table 1-1 lists the regulations of some organizations on the maximum weight allowed to be carried by adults at a time for reference.

### Table 1-1Provisions of Some Organizations on the Maximum Weight Allowed forAdults to Carry at a Time

| Organization name                                             | Weight (kg/lb)   |
|---------------------------------------------------------------|------------------|
| CEN(European Committee for Standardization)                   | 25/55.13         |
| ISO (International Organization for Standardization)          | 25/55.13         |
| NIOSH (National Institute for Occupational Safety and         | 23/50.72         |
| Health)                                                       |                  |
| HSE (Health and Safety Executive)                             | 25/55.13         |
| general administration of quality supervision, inspection and | male: 15/33.01   |
| quarantine of the people's republic of china                  | female: 10/22.05 |

## **2** Processing flow

Fault handling refers to the use of reasonable methods to gradually find out the cause of the fault and solve it. Its guiding ideology is to reduce (or isolate) a large set of possible causes of faults into several small subsets, so as to reduce the complexity of the problem rapidly, finally find the root cause of the problem, and take appropriate measures to eliminate it.

**Table 2-1 Description of Process Flow Steps** 

| step                 | Instruction                                                          |
|----------------------|----------------------------------------------------------------------|
| Processing           | Prepare manuals and tools required for troubleshooting and           |
| Collect information  | Collect complete information helpful for fault diagnosis and         |
| Diagnosing and       | Using fault location method to find the root cause of the fault,     |
| Get Inspur Technical | If problems that are difficult to determine or solve are encountered |
| Support              | in the process of equipment maintenance or fault handling, and       |
|                      | cannot be solved through the guidance of documents, please contact   |

# **3** Processing preparation

#### 3.1 Operational scenario

Before starting troubleshooting, the customer needs to make relevant preparations. Equipment including tools (screwdriver, anti-static clothes, anti-static bracelet, etc.), firmware to be upgraded, etc.

#### **3.2** Basic skills

The following basic skills are required for server failure handling operations: Familiar with server product knowledge. Familiar with equipment danger signs and grades. Familiar with equipment hardware architecture. Familiar with front and rear panel alarm indication. Familiar with the system running on the equipment. Familiar with the normal operation conditions of the equipment. Familiar with the normal operations, such as power on and off, etc. Familiar with common software operations, such as upgrading, etc. Familiar with the process of equipment maintenance.

#### **3.3** Required reading materials

The required data for daily maintenance of the server are shown in Table 3-1.

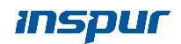

| Document type       | Instruction | n                | Obtain  |                |           |
|---------------------|-------------|------------------|---------|----------------|-----------|
| Product information | Basic pro   | duct information | Visit   | Inspur         | official  |
|                     | of the serv | ver, including   | website | :https://en.in | spur.com/ |
|                     | detailed    | configuration,   |         |                |           |
|                     | product     | characteristics, |         |                |           |
|                     | etc.        |                  |         |                |           |
|                     |             |                  |         |                |           |

#### Table 3-1 of Required Data for Daily Operation and Maintenance

#### 3.4 Toolpreparation

Electrostatic bracelet, insulated Phillips screwdriver, monitor,

keyboard, network cable and other tools.

Electrostatic bracelet, as shown in figure 3-1.

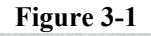

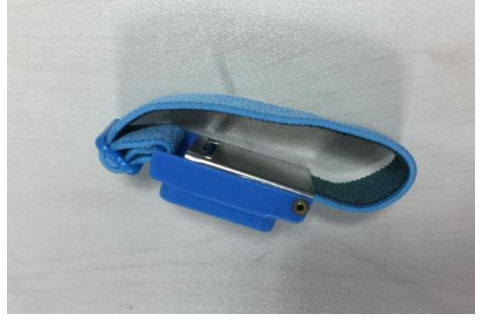

#### 3.4.1 Hardware tools

CD, U disk, keyboard, monitor, network cable, screwdriver, etc

#### 3.4.2 Software tool

FW refresh files, etc.

### **4** Fault diagnosis and treatment

#### 4.1 Diagnostic principle

Attention All operations shall ensure that business data will not be lost or backed up.

When troubleshooting, please follow the following basic principles: diagnose the outside first, then diagnose the inside. When diagnosing faults, external possible factors, such as power supply interruption and docking equipment faults, should be eliminated first.

diagnose the network first, then the network element.

According to the network topology diagram, analyze whether the network environment is normal and whether the interconnection equipment fails, and locate which network element in the network has failed as accurately as possible.

high speed part first, then low speed part.

It can be seen from the alarm signal flow that the alarm of high-speed signal often causes the alarm of low-speed signal. Therefore, in the fault diagnosis,

the fault of the high-speed part should be eliminated first.

analyze high-level alarms first, then analyze low-level alarms.

When analyzing alarms, first analyze high-level alarms, such as emergency alarms and serious alarms, and then analyze low-level alarms, such as minor alarms.

#### 4.2 Troubleshooting according to the alarm

According to the management system (BMC) of the server, the alarm information is checked, and diagnosis and fault location are carried out.

The BMC event log can be viewed in the BMC interface and is divided into three levels: information, warning and critical

- The information log mainly contains normal records, including the startup and shutdown of the server and the normal status monitored by some hardware (hard disk, power supply, etc.) during startup.
- 2 The warning log mainly contains some problems that are alarming but do not cause machine downtime, but need attention and repair. At this time, the alarm indicator on the front panel of the machine will give an alarm. Including non-serious error reporting, memory correctable ECC error, etc.
- 3. The critical log mainly contains critical errors or unrecoverable errors that may cause machine downtime, including low/high fan speed, high/low temperature, high/low voltage, uncorrectable ecc errors in memory, etc.

#### **4.3** Locate the fault according to the indicator

#### **4.3.1** Front panel indicator

Locate the fault according to all kinds of indicators on the server panel. Figure below shows the indicators on the front panel of NF8480M5. The specific lighting meanings are shown in Table5-1.

#### 3.5x4 NF5180M5 All indicators on front panel

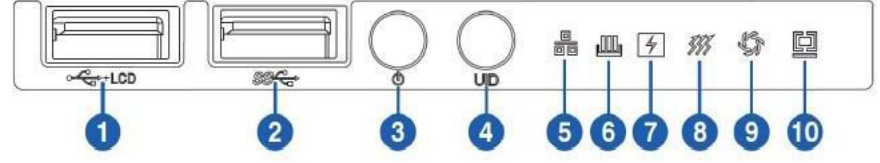

Table 3.5 NF8480M5 front panel indicator functions

| Numbering                | Module name                                    | Functional description               |
|--------------------------|------------------------------------------------|--------------------------------------|
| 3 Power switch<br>button | In the power-on state, the indicator is green. |                                      |
|                          | button                                         | In standby mode, indicator is orange |
|                          |                                                | Press 4s long to force shutdown.     |

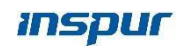

| 4  | UID   RST           | Enable/disable UID, it's blue or off.                |
|----|---------------------|------------------------------------------------------|
| 4  | Button              | Press 6s long to force the system to restart.        |
|    |                     | Network connection is normal when the indicator is   |
|    | Notwork status      | solid green or blinking green.                       |
| 5  | indicator           | If there is no network connection, indicator will be |
|    | mulcator            | off.                                                 |
|    |                     | * Note: This only indicates the PHY CARD status      |
|    | Memory fault        | Normal not bright                                    |
| 6  | indicator           | When a fault occurs, it is always bright red.        |
|    | indicator           | Red flashes when a warning occurs                    |
|    |                     | Normal not bright                                    |
| 7  | Power failure       | The power supply fails and is always bright red.     |
| /  | indicator           | The power supply status is abnormal, and red         |
|    |                     | flashes                                              |
| 8  | System overheat     | Normal not bright                                    |
| 0  | indicator           | CPU/ Memory Overheated, Always Bright Red            |
|    |                     | Normal not bright                                    |
| 9  | Fan fault indicator | Unable to read rotation speed, usually bright red    |
|    |                     | Abnormal reading speed, red blinking                 |
| 10 | System fault        | Normal not bright                                    |
|    | indicator           | When a fault occurs, it is always bright red.        |
|    | multator            | Red flashes when a warning occurs                    |

2.5x10

#### NF5180M5 All indicators on front panel

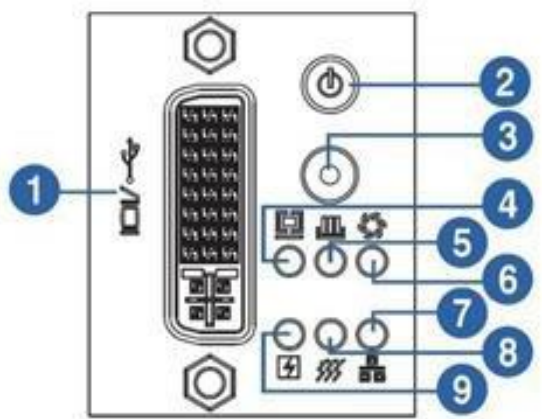

#### Table 2.5x10 NF5180M5 function of each indicator lamp on the front panel

| Numbering | Module name  | Functional description                         |
|-----------|--------------|------------------------------------------------|
| D :: 1    |              | In the power-on state, the indicator is green. |
| 2         | 2 button     | In standby mode, indicator is orange           |
|           |              | Press 4s long to force shutdown.               |
| 3         | UID   RST    | Enable/disable UID, it`s blue or off.          |
|           | Button       | Press 6s long to force the system to restart.  |
| 4         | System fault | Normal not bright                              |
|           | indicator    | When a fault occurs, it is always bright red.  |

Inspur proprietary and confidential information Copyright Inspur Electronic Information Industry Co., Ltd.

|   |                     | Red flashes when a warning occurs                    |
|---|---------------------|------------------------------------------------------|
|   | Mana and facilit    | Normal not bright                                    |
| 5 |                     | When a fault occurs, it is always bright red.        |
|   | indicator           | Red flashes when a warning occurs                    |
|   |                     | Normal not bright                                    |
| 6 | Fan fault indicator | Unable to read rotation speed, usually bright red    |
|   |                     | Abnormal reading speed, red blinking                 |
|   |                     | Network connection is normal when the indicator is   |
|   | Natural's status    | solid green or blinking green.                       |
| 7 |                     | If there is no network connection, indicator will be |
|   | indicator           | off.                                                 |
|   |                     | * Note: This only indicates the PHY CARD status      |
| 0 | System overheat     | Normal not bright                                    |
| 0 | indicator           | CPU/ Memory Overheated, Always Bright Red            |
|   |                     | Normal not bright                                    |
| 0 | Power failure       | The power supply fails and is always bright red.     |
| 9 | indicator           | The power supply status is abnormal, and red         |
|   |                     | flashes                                              |

According to the above chart, the fault components and causes can be diagnosed and located according to the status of the fault lights on the front panel of the machine.

#### 4.3.2 Hard drive status indicator

The hard disk status indicator lamp is shown in Figure 5-5, and the specific function description is shown in Table 5-2.

Figure 4-5

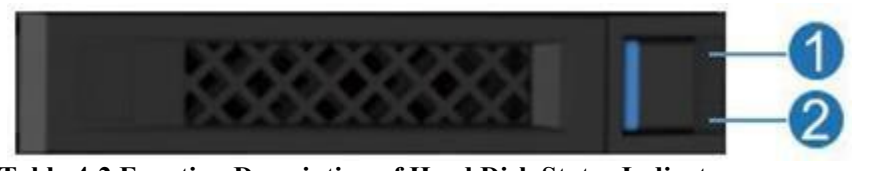

Table 4-2 Function Description of Hard Disk Status Indicator

| Numbering | Name              | Function and description          |
|-----------|-------------------|-----------------------------------|
| 1         | Hard disk failure | Solid red: hard disk failure      |
| 1         | alarm indicator   | Solid Blue: Hard Disk Positioning |

|   |                                  | Solid blue: RAID Rebuilding       |
|---|----------------------------------|-----------------------------------|
|   | Hard Drive Activity<br>Indicator | Solid red: hard disk failure      |
| 2 |                                  | Solid Blue: Hard Disk Positioning |
|   |                                  | Solid blue: RAID Rebuilding       |

#### 4.3.3 Power Status Indicator

The power indicator is on the power module at the rear of the chassis, as

shown in Figure 5-6.

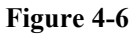

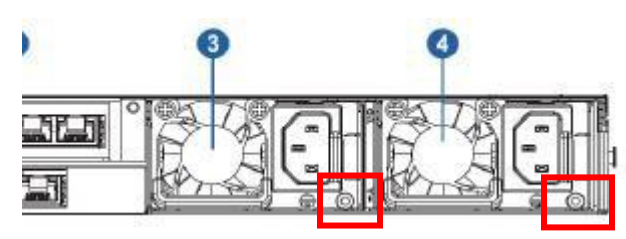

The input and output current/voltage/power consumption are abnormal, and

the indicator is always on and red.

The power supply temperature, fan, CML and other conditions are

abnormal, and the indicator blinks red.

#### 4.3.4 Network port indicator

See Table5-3 for network port status indicators, where GE port represents

Gigabit Ethernet port.

 Table 4-3 Network Port Indicators

| Module indicator  | indicator status          | Meaning                                   |
|-------------------|---------------------------|-------------------------------------------|
| GE network port   | Indicator is solid green. | Indicates that the network connection is  |
| connection status |                           | normal.                                   |
| indicator         | Off                       | Indicates that the network port is not in |
|                   |                           | use or the connection is abnormal         |
| GE network port   | Blinking orange           | Indicates that data is currently being    |
| data transmission |                           | transmitted.                              |
| indicator lamp    | Off                       | Indicates that there is currently no data |
|                   |                           | transmission                              |
| 10GE Port Rate    | Green (solid bright)      | Indicates that the current Link link rate |
| Indicator         |                           | is 10G.                                   |

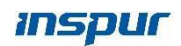

| Yellow (solid bright) | Indicates that the current Link link rate |
|-----------------------|-------------------------------------------|
|                       | is 1G.                                    |
| Off                   | Indicates that the current Link link rate |
|                       | is 10/100M m.                             |

| Module indicator  | indicator status                                           | Meaning                                    |  |
|-------------------|------------------------------------------------------------|--------------------------------------------|--|
| 10GE Electrical   | Green (solid bright) Indicates normal network connectivity |                                            |  |
| Port Connection   | Green (blinking)                                           | Indicates that data is currently being     |  |
| Status            |                                                            | transmitted.                               |  |
| Indicator/Data    | Off                                                        | Indicates that there is currently no data  |  |
| Transfer Status   |                                                            | transmission or the network is not         |  |
| Indicator         |                                                            | connected.                                 |  |
| 10GE Light Port   | Indicator is solid green.                                  | Indicates that the interface connection is |  |
| Connection Status |                                                            | normal                                     |  |
| Indicator         | Off                                                        | Indicates an interface connection          |  |
|                   |                                                            | exception                                  |  |
| 10GE Optical Port | Blinking orange                                            | Indicates that the interface is sending or |  |
| Data              |                                                            | receiving data                             |  |
| Transmission      | Off                                                        | Indicates that the interface has no data   |  |
| Status Indicator  |                                                            | transmission                               |  |

#### 4.4 According to the phenomenon processing fault

#### **4.4.1** Power supply problem

Equipment status terms are described as follows:

Power on: the equipment is powered on, and the indicator of the power

button is on. Standby: the equipment is powered on, and the power button

indicator is yellow and always on.

Power on: the equipment is powered on, and the power button indicator is

always green. POST: power-on self-test.

Please diagnose according to the following fault phenomena.

 Table 4-4 Troubleshooting of Power Supply Problems

| Failure phenomenon           | Processing steps                                              |  |
|------------------------------|---------------------------------------------------------------|--|
| Single power                 | 1. Check the LED status of the power module and record BMC    |  |
| module failure               | alarm information. Please refer to the indicator lamp for the |  |
| (no output,<br>health status | specific status of the indicator lamp.                        |  |

Inspur proprietary and confidential information Copyright Inspur Electronic Information Industry Co., Ltd.

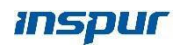

| indicator red                | 2. | Check if there is an AC loss alarm.                                                                                                    |
|------------------------------|----|----------------------------------------------------------------------------------------------------|
| blinking)                    |    | Yes, check whether the power cord is plugged in firmly and whether the PDU has power.                                                           |
|                              |    | No, execute no.3.                                                                                                    |
|                              | 3. | Replace the power supply of spare parts to see if the problem is solved.                                                                        |
|                              |    | Yes, processed.                                                                                                    |
|                              |    | No, execute no.4.                                                                                                    |
|                              | 4. | Replace the power backplane. For products without<br>power supply backplane, please replace the motherboard<br>to see if the problem is solved. |
|                              |    | Yes, that's it.                                                                                                    |
|                              |    | No, please contact Inspur Technical Engineer                                                                                                    |
| The rack<br>equipment is not | 1. | Check whether the external power supply is normal Yes, execute 2                                                                                |
| (All indicators are off)     |    | No, solve the problem of external power supply                                                                                                  |
|                              | 2. | Cross-verify the power module, i.e. replace the normal power module to see if the fault has been resolved.                                      |
|                              |    | Yes, processed.                                                                                                    |
|                              |    | No, execute 3.                                                                                                    |
|                              | 3. | Replace the motherboard and power backplane to see if the problem has been resolved.                                                            |
|                              |    | Yes, processed.                                                                                                    |
|                              |    | · 1                                                                                                    |

#### 4.4.2 Memory error problem

For faults related to memory errors, please diagnose according to the following conditions.

Table 4-5 Memory Error Fault Diagnosis Processing

| Failure phenomenon                           | Processing steps                                                |  |
|----------------------------------------------|-----------------------------------------------------------------|--|
| The system memory is less than the installed | 1. Check if memory is included in the server compatibility list |  |
| physical memory                              | Yes, execute 2.                                                 |  |
|                                              | No, replace the memory with a component in the server           |  |
|                                              | compatibility list                                              |  |
|                                              | 2. Check whether the memory installation location meets the     |  |
|                                              | configuration rules.                                            |  |
|                                              | Yes, execute 3.                                                 |  |
|                                              | No, reinstall the memory according to the configuration         |  |
|                                              | rules.                                                          |  |
|                                              | 3. Check if the BMC generates Correctable ECC.                  |  |
|                                              | Yes, replace the failed memory.                                 |  |
|                                              | No, execute 4.                                                  |  |

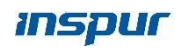

|                   | 4. | Check whether the memory slot is abnormal, and if so,        |
|-------------------|----|--------------------------------------------------------------|
|                   |    | replace the motherboard.                                     |
| Warning of memory | 1. | Install the fault memory to another channel slot and use the |
| uncorrectable ECC |    | pressure measuring tool to verify.                           |
|                   |    | if the fault phenomenon follows the memory, replace the      |
|                   |    | memory module.                                               |
|                   |    | if the fault occurs in the same memory slot, check the       |
|                   |    | memory slot, if there is obvious damage, replace the         |
|                   |    | motherboard or memory board.                                 |
|                   | 2. | Check the CPU slot to which the memory belongs for bent      |
|                   |    | pins.                                                        |
|                   |    | Yes, replace the motherboard.                                |
|                   |    | No, execute 3.                                               |
|                   | 3. | Replace the CPU.                                             |

#### 4.4.3 Hard disk problem

For hard disk-related failures, please diagnose according to the following conditions.

Table 4-6 Hard Disk Related Fault Diagnosis and Treatment

| Failure phenomenon          |                                                            | Processing steps                                              |  |
|-----------------------------|------------------------------------------------------------|---------------------------------------------------------------|--|
| Single hard drive red light | 1.                                                         | The unrecognized hard disk is swapped with other hard disks   |  |
| alarm or single or partial  |                                                            | and cross-checked to determine whether the problem is on      |  |
| hard drive in               |                                                            | the hard disk.                                                |  |
| Not recognized in RAID      |                                                            | if the problem follows the hard disk, it is recommended to    |  |
| card                        |                                                            | replace the hard disk to solve it.                            |  |
|                             |                                                            | if the problem follows the slot, check all SAS on the hard    |  |
|                             | disk backplane.                                            |                                                               |  |
|                             | Are all ports properly connected to SAS cables             |                                                               |  |
|                             | otherwise, execute 2                                       |                                                               |  |
|                             | 2. Replace RAID card, SAS cable and hard disk backplane in |                                                               |  |
|                             |                                                            | turn to solve the problem.                                    |  |
| All hard disks are not      | 1.                                                         | Verify that the power supply cable and hard disk are properly |  |
| recognized in the RAID      |                                                            | installed                                                     |  |
| card.                       | 2.                                                         | Otherwise, replace RAID card, SAS cable and hard disk         |  |
|                             |                                                            | backplane in turn to solve the problem.                       |  |

## **5** Upgrade

Refer to Table 6-1 for software/firmware and data to be upgraded for the server.

Table 5-1 Server Upgradeable Software/Firmware

| Server type | Upgradeable software/firmware          | Reference material                    |
|-------------|----------------------------------------|---------------------------------------|
| NF5280M5    | The upgradeable firmware of the        | Reference InspurOfficial              |
|             | server includes BMC, BIOS and the      | Website: <u>http://en.inspur.com/</u> |
|             | drivers of the add-in card it matches. |                                       |

The following figure is a firmware and driver download interface. In this interface, users can download relevant drivers, BIOS and BMC firmware, user manuals, etc. At the same time, users can also view the machine configuration information according to the machine serial number.

| Figure 6-1 |
|------------|
|------------|

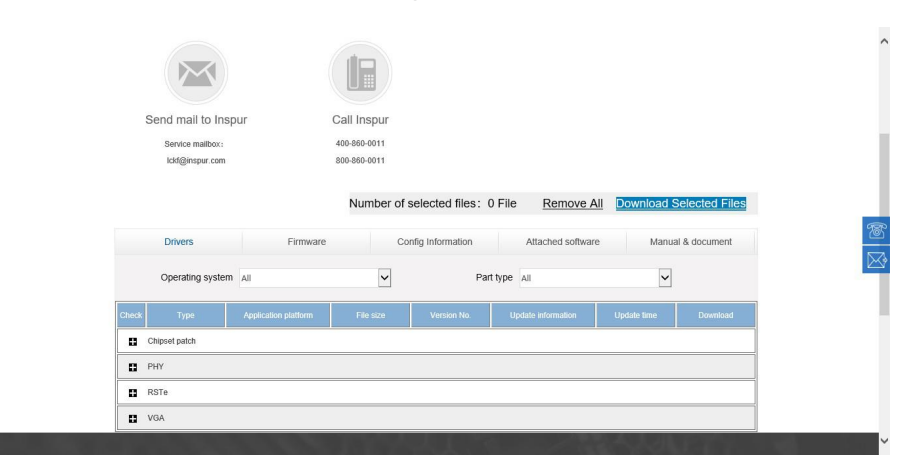

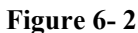

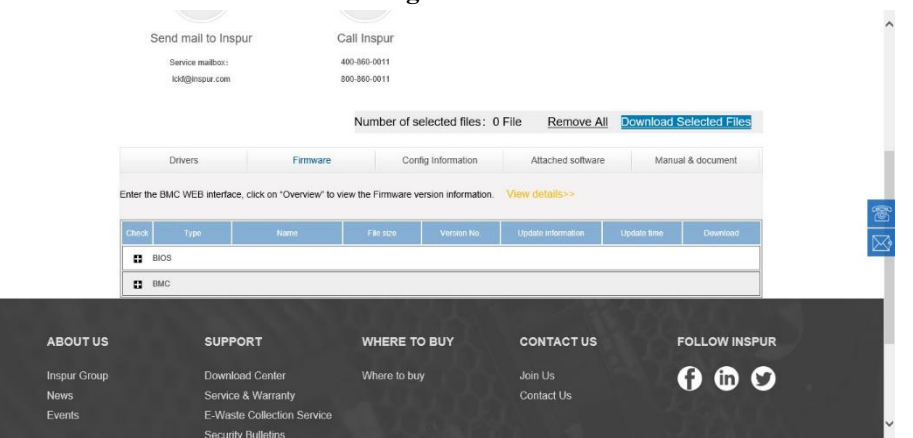

Inspur proprietary and confidential information Copyright Inspur Electronic Information Industry Co., Ltd.

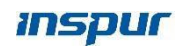

|                                     |                                                                                     | Figur                                                                             | e 6- 3              |                         |  |
|-------------------------------------|-------------------------------------------------------------------------------------|-----------------------------------------------------------------------------------|---------------------|-------------------------|--|
| Send mail to Inspur                 | Call Ins                                                                            | pur                                                                               |                     |                         |  |
| Service mailbox:<br>Ickf@inspur.com | 400-860-0<br>800-860-0                                                              | 011                                                                               |                     |                         |  |
|                                     | Nun                                                                                 | hber of selected files: 0 Fi                                                      | e <u>Remove All</u> | Download Selected Files |  |
| Drivers                             | Firmware                                                                            | Config Information                                                                | Attached software   | Manual & document       |  |
|                                     | You can obtain all infom<br>host serial number                                      | nation related to the product w                                                   | rith the            |                         |  |
|                                     | The host serial in<br>on the equipment<br>View det<br>Note: Server and storage pro- | number and product model are printe<br>surface label<br>MB>><br>duct queries only | Query               |                         |  |
|                                     |                                                                                     |                                                                                   |                     |                         |  |

Drivers are divided into Linux and windows versions, which need to be downloaded

accordingly.

BIOS and BMC are provided with refresh methods, which can be refreshed under the system and under the Web interface. Please refer to the firmware upgrade manual for details.

| i igui c o i | Figure | 6- | 4 |  |
|--------------|--------|----|---|--|
|--------------|--------|----|---|--|

| G Firmware Update Menu V1_0_201807 | 2019/1/24 20:17  | PDF 文件 | 1,999 KB |
|------------------------------------|------------------|--------|----------|
| 國件升级手册V1_0_20180728.pdf            | 2018/11/19 11:15 | PDF文件  | 1,788 KB |

## **6** Inspection guide

Through routine maintenance inspection, you can detect the failure of

server equipment and diagnose and deal with it in time.

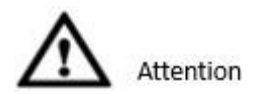

Please do a good job in electrostatic protection and machine protection during the whole operation.

### **6.1** Inspection of Computer Room Environment and Cable Layout

#### 6.1.1 Precautions for Patrol Inspection

Before patrol inspection, In order to avoid potential hazards, please be familiar with the safety information symbols listed in the following table. The following symbols may appear on some parts of the server.

| Icon         | Instruction                                                              |
|--------------|--------------------------------------------------------------------------|
|              | Prompt for dangerous electrical appliances. Please pay attention to      |
| 22           | prevent electric shock hazard. Do not open this device.                  |
|              | Warning: All devices bearing this mark are in danger of electric shock.  |
|              | There are no maintainable devices in the marked area!                    |
| $\bigotimes$ | Prompt for hazardous devices. This device may cause electric shock       |
| $\diamond$   | hazard. There is no serviceable device in the marked area, please do not |
|              | open this device.                                                        |
|              | Warning: Please pay attention to prevent the danger of electric shock    |
|              | and do not open this device!                                             |
|              | Suggest high temperature surface.                                        |
| <u></u>      | Warning: Be careful of scalding. Please wait for the device to cool      |
|              | before contacting it!                                                    |
| $\wedge$     |                                                                          |

 Table 6-1 security information symbol

| 4        | This identification is a grounding identification outside the equipment.  |
|----------|---------------------------------------------------------------------------|
|          | The two ends of the grounding cable are respectively connected to         |
|          | different equipment, indicating that the equipment must be grounded       |
|          | through the grounding point to ensure the normal operation of the         |
|          | equipment and the personal safety of the operators.                       |
|          |                                                                           |
|          | This mark is the grounding mark inside the equipment. Both ends of the    |
| <u> </u> | grounding cable are connected to different components on the same         |
| -        | equipment, indicating that the equipment must be grounded through the     |
|          | grounding point to ensure the normal operation of the equipment and       |
|          | the personal safety of the operators.                                     |
|          | This sign indicates an electrostatic sensitive area. Do not touch the     |
| ALA.     | equipment with your bare hands. When operating in this area, please       |
|          | take strict anti-static measures, such as wearing anti-static wrist bands |
|          | or anti-static gloves.                                                    |

#### 6.1.2 Environmental Inspection of Computer Room

The computer room environment mainly includes air conditioning and power supply equipment inside the computer room.

#### 6.1.3 Cable layout inspection

For cable inspection, visual inspection is recommended. Reseat if necessary.

In order to prevent cable damage before inspecting cable layout, the

following matters should be paid attention to:

1. Check the power cord

Ensure that the joint surface of the three-wire power supply grounding wire is good. Make sure the power cord is of the correct type.

Make sure that the insulation on the surface of the power cord is not damaged.

2 . Ensure that cables are far away from heat sources, cables are not

tight and are kept moderately loose.

- 3. Do not use too much force when plugging or unplugging cables.
- 4. Plug and unplug cables through the connection ports as

much as possible.

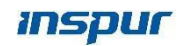

5 Under no circumstances should cables be twisted or pulled.

6. Proper wiring ensures that the parts to be removed or replaced will not touch the cables and that all power cables are connected correctly.

#### 6.2 Server patrol

#### 6.2.1 Precautions for Patrol Inspection

Before the server patrol, the IP address and root account password of the BMC of the patrol machine need to be obtained in advance.

#### 6.2.2 Inspect indicator

The front and rear panels of Inspur Server provide UID button/indicator, system fault indicator, network port indicator, power status indicator, fan indicator, etc. The status of the current server is preliminarily diagnosed by observing the status of the indicator. Please refer to 5.4 to locate the fault according to the indicator for specific indicator status and treatment methods.

#### Front panel indicator

Front panel indicator check item items:

- 1、System fault indicator
- 2. Memory fault indicator
- 3. Power button/indicator
- 4、 Fan fault indicator
- 5. System overheat indicator
- 6. Network status indicator

#### 7、 Hard drive indicator Rear panel indicator

- 1. Power indicator
- 2. Network port/light port status indicator

#### 6.2.3 Check health status through BMC

Through BMC monitoring platform, check the monitoring status of BMC, sensor information and BMC system event log to confirm the health status of the server. The following figure shows the status of memory sensor and fan sensor respectively. The status of other sensors such as hard disk, network, CPU and power supply can also be viewed in this interface.

#### Figure 7-1

| Inspur Management System | 👗 admin |               |          |          | <b>n</b> o                              | verView 🗢 Rel  | fresh 🛛 🖲 UID ( | OFF 🧳 POWER (        | ом - В  | ₿ <del>aa</del> ∙? | Help ( | • Logo |
|--------------------------|---------|---------------|----------|----------|-----------------------------------------|----------------|-----------------|----------------------|---------|--------------------|--------|--------|
| Information              | III S   | ystem informa | ation    |          |                                         |                |                 |                      |         |                    |        |        |
| Storage                  |         | _             |          |          |                                         |                |                 |                      |         |                    |        |        |
| 强 Remote Control         | CI      | PU Memory     | Device I | nventory | Networ                                  | k Hard Disk Po | wer Supply Unit | FAN Temperature      | Voltage | Utilization        |        | _      |
| () Power and Fan         | Mer     | nory Sumn     | nary     |          |                                         |                |                 |                      |         |                    |        |        |
| BMC Settings             | Nur     | nber of Slot  |          |          |                                         |                | Number of Pre   | sent                 |         |                    |        |        |
| 🖶 Logs                   | 24      |               |          |          |                                         |                | 11              |                      |         |                    |        |        |
| A Fault Diagnosis        | No      | Location      | Present  | Size(GB) | Type                                    | Maximum        | Manufacturer    | Part Number          | Serial  | Minimum            | Ranks  | Width  |
| Q Administration         |         |               |          |          | .,,,,,,,,,,,,,,,,,,,,,,,,,,,,,,,,,,,,,, | Frequency(MHz) |                 |                      | Number  | Voltage(mV)        |        |        |
|                          | 0       | CPU0_C0D0     | 0        | 32       | DDR4                                    | 2666           | Hynix           | HMA84GR7CJR4N-<br>WM | 72D8CEF | 0 1200             | 2      | 4      |
|                          | 1       | CPU0_C0D1     | 0        | N/A      | N/A                                     | N/A            | N/A             | N/A                  | N/A     | N/A                | N/A    | N/A    |
|                          | 2       | CPU0_C1D0     | 0        | 32       | DDR4                                    | 2666           | Hynix           | HMA84GR7CJR4N-<br>WM | 72D8CF4 | F 1200             | 2      | 4      |
|                          | 3       | CPU0_C1D1     |          | N/A      | N/A                                     | N/A            | N/A             | N/A                  | N/A     | N/A                | N/A    | N/A    |
|                          | 4       | CPU0_C2D0     | 0        | 32       | DDR4                                    | 2666           | Hynix           | HMA84GR7CJR4N-<br>WM | 72D8CEC | F 1200             | 2      | 4      |
|                          | 5       | CPU0_C2D1     | 0        | N/A      | N/A                                     | N/A            | N/A             | N/A                  | N/A     | N/A                | N/A    | N/A    |
|                          | 6       | CPU0_C3D0     | 0        | 32       | DDR4                                    | 2666           | Hynix           | HMA84GR7CJR4N-<br>WM | 72D8CF4 | 1200               | 2      | 4      |
|                          | 7       | CPU0_C3D1     | 0        | N/A      | N/A                                     | N/A            | N/A             | N/A                  | N/A     | N/A                | N/A    | N/A    |
|                          | 8       | CPU0_C4D0     | 0        | 32       | DDR4                                    | 2666           | Hynix           | HMA84GR7CJR4N-       | 82CF92A | 1200               | 2      | 4      |

Figure 7-2

| Inspur Management System | å admin                     | A OverView        | Refresh 🛑 UID:OFF     | POWER:ON -          | ④ 语言 - ? Help | ogout |
|--------------------------|-----------------------------|-------------------|-----------------------|---------------------|---------------|-------|
| Information              | System Information          |                   |                       |                     |               |       |
| E Storage                |                             |                   |                       |                     |               |       |
| Remote Control           | CPU Memory Device Inventory | Network Hard Disk | Power Supply Unit FAN | Temperature Voltage | e Utilization |       |
| O Power and Fan          | No. Pre                     | esent St          | atus Speed(rpi        | m) E                | outy Ratio(%) |       |
| BMC Settings             | FAN_0_Front                 | ø                 | 3168                  | 2                   | :0            |       |
| Logs                     | FAN_0_Rear                  | G                 | 2688                  | 2                   | :0            |       |
| Fault Diagnosis          | FAN_1_Front                 | 0                 | 3168                  | 2                   | .0            |       |
| Administration           | FAN_1_Rear                  |                   | 2688                  | 2                   | .0            |       |
| Auministration           | FAN 2 Rear                  |                   | 2688                  | 2                   | 0             |       |
|                          | FAN 3 Front                 |                   | 3168                  | 2                   | 20            |       |
|                          | FAN_3_Rear                  | 0                 | 2688                  | 2                   | 10            |       |
|                          | Eas Douver 11040            |                   |                       |                     |               |       |
|                          | Pair Power. ((w)            |                   |                       |                     |               |       |
|                          | Note:                       |                   |                       |                     |               |       |
|                          | Present @Absent @Normal AW  | arning OCritical  |                       |                     |               |       |
|                          |                             |                   |                       |                     |               |       |
|                          |                             |                   |                       |                     |               |       |
|                          |                             |                   |                       |                     |               |       |

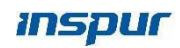

#### 6.3 Inspection report

#### 6.3.1 Patrol information

| Inspection<br>Issues                                     | Inspection contents                                                                                                    |
|----------------------------------------------------------|----------------------------------------------------------------------------------------------------|
| Room<br>environmental<br>inspection                      | • Check the room environment (temperature, humidity, power supply, front and rear space of cabinet, equipment grounding, room noise, chemical environment, equipment cleanliness, etc.);                                                                                                    |
| Equipment status<br>check                                | <ul> <li>Record equipment information (model, serial number, etc.);</li> <li>Check whether the equipment failure indicator lamp is normal;</li> <li>Check whether the indicators of all parts of the equipment and the interface status indicators are normal;</li> <li>Check whether there are other relevant factors affecting the equipment status;</li> <li>Hardware log collection (what the server device needs to check separately:</li> <li>Motherboard /BMC/Raid Card Log/Disk SMART Information, etc.);</li> <li>Software log collection (operating system, etc.);</li> <li>The software and hardware maintenance after the equipment failure is found (if the failure cannot be solved, call the Inspur service hotline for repair);</li> </ul> |
| Firmware<br>Version Check<br>(Preventive<br>Maintenance) | • Check the firmware version of the device. If it is found that the firmware version of the device needs to be updated to prevent faults, upgrade the firmware to the latest version.                                                                                                    |

### **7** Common operation

#### 7.1 Simple configuration query

Some simple configurations of the machine can be found in the

configuration query interface according to SN query, and the website

ishttps://en.inspur.com/

For example, as shown in Figure 8-1. Click Configuration Query and enter

the serial number to view the machine configuration.

#### Figure 8-1

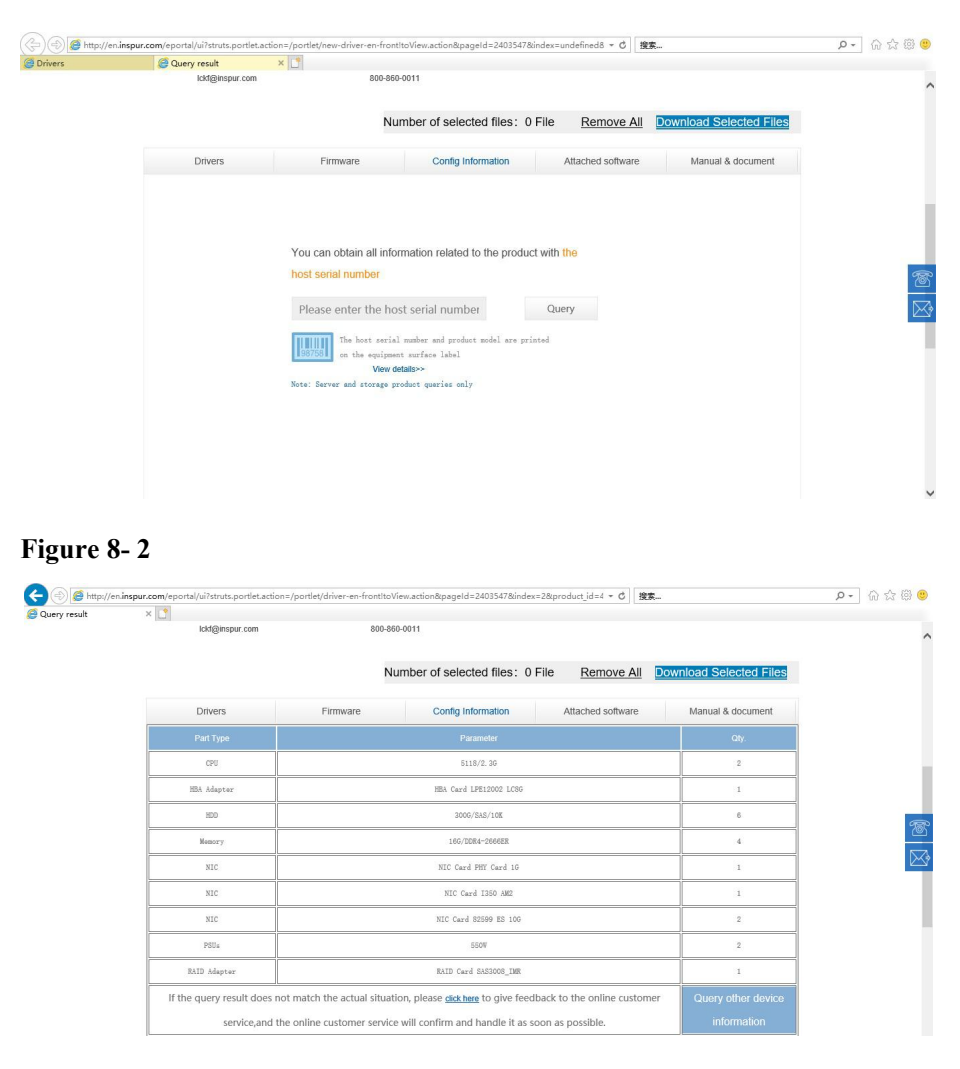

#### 7.2 Management port/multIPlexing port ip

The BMC management port IP address, if static, the customer should remember; If it is dynamic, IP can be assigned. So as to perform BMC login and relevant information check, etc.

#### **Operating steps**

- 1 TP is dynamic. Connect the notebook computer with the server management port directly, and an IP address will be assigned to the server management port at this time. You can check the current IP of the management port by restarting self-checking or entering BIOS. BIOS check BMC's IP address interface as shown in Figure 8-3. If the server cannot be restarted, you can call Inspur No Hotline for support.
  - Figure 8-3 Aptio Setup Utility Copyright (C) 2017 American Megatrends, Inc BMC IPv4 Network Configuration Get BMC Sharelink Parameters BMC Sharelink Management Channel Current Configuration Address DynamicAddressBmcDhcp source Station IP address 0.0.0.0 Subnet mask Station MAC address Router IP address 0.0.0.0 6c-92-bf-4e-5d-04 0.0.0.0 BMC Dedicated Management Channel [Do Nothing] DynamicAddressBmcDhcp ↔: Select Screen †∔: Select Item Current Configuration Address Enter: Select +/-: Change Opt. source Station IP address 100.2.74.147 F1: General Help F2: Previous Values F9: Optimized Defaults 255.255.254.0 6c-92-bf-4e-5d-05 Subnet mask Station MAC address Router IP address 100.2.74.1 F10: Save & Exit ESC: Exit

2. IP is static, first confirm whether notebook IP and management port IP are on the same network segment, otherwise change to the same network segment. Ensure that the notebook computer can ping with the server.

#### 7.3 BMC login

Enter IP in the browser, open the login interface, enter the user name and password, and log in to enter the BMC management interface.

| Figure 7-4               |                        | ÷ 8          |
|--------------------------|------------------------|--------------|
| Inspur Management System |                        | 🕏 Language + |
|                          |                        |              |
|                          |                        |              |
|                          | Login                  |              |
|                          | Login                  |              |
|                          | 1 admin                |              |
|                          | <b>A</b>               |              |
|                          | Forgot Password? LOGIN |              |
|                          |                        |              |
|                          |                        |              |
|                          |                        |              |
|                          |                        |              |
|                          | 62017                  |              |

#### 7.4 KVM control platform

In BMC interface, click the console redirection button, use JAVA to open the corresponding program and enter the server system, which can act as a display screen for monitoring and operation.

| nspur Management System 👗 | admin                | A OverView         | C Refresh | UID:OFF     | POWER:01    | • - ● 语言 -           | ? Help   | A Logout |  |
|---------------------------|----------------------|--------------------|-----------|-------------|-------------|----------------------|----------|----------|--|
| Information               | General Information  |                    |           |             |             |                      |          |          |  |
| Remote Control            |                      |                    |           |             |             |                      |          |          |  |
| Dower and Fan             | System Running State |                    |           | Quick Laund | ch Tasks    |                      |          |          |  |
| BMC Settings              | Current Power Status |                    |           | ()          | -1)         | 0                    | C        |          |  |
| Logs                      | CPU                  | 0                  |           | Console R   | tedirection | Power Control        |          | Users    |  |
| Fault Diagnosis           | Memory               | 0                  |           | 6           |             |                      |          | 0        |  |
|                           | Hard Disk            | •                  |           | C. C.       | 2           |                      | C        | 2        |  |
| Administration            | Fan                  | 0                  |           | Netv        | vork ł      | Hardware Monitor     | Firmware | e Update |  |
|                           | Fan redundancy       | 0                  |           |             |             |                      |          |          |  |
|                           | Power Supply Units   | 0                  |           | Active Sess | ion         |                      |          |          |  |
|                           | Power redundancy     | A                  |           | User Type   | User Name   | User Privilege       | IP Add   | ress     |  |
|                           | Voltage              | 0                  |           | HTTPS       | admin       | Administrator        | 100.2.3  | 9.93     |  |
|                           | Temperature          | 0                  |           | HTTPS       | admin       | Administrator        | 100.2.7  | 1.133    |  |
|                           | ME                   | 0                  |           |             |             |                      |          |          |  |
|                           | BMC Information      |                    |           | FW Version  | Information |                      |          |          |  |
|                           | Lan Interface        | Shared O Dedicated |           | BMC         |             | 2.9.0 (2017-09-12 01 | :43:14)  |          |  |
|                           | MAC Address          | 6C:92:BF:6B:49:C2  |           | BIOS        |             | 2.0.8                |          |          |  |
|                           | Network Mode         | DHCP               |           | ME          |             | DA:4.0.3.235         |          |          |  |

#### 7.5 Introduction to BMC management interface

The introduction of BMC can refer to the user manual, which can be

downloaded in official website. Official website: https://en.inspur.com/

# **8** Component maintenance

#### 8.1 Upper panel

Figure 9-1 shows the schematic diagram of the upper panel disassembly.

Figure 9-1

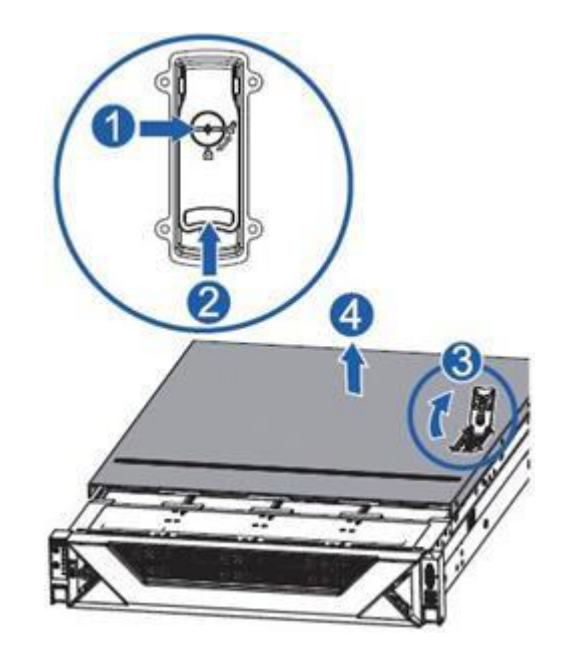

#### 8.2 Cable maintenance

During cable maintenance, pay attention to fixing the cables according to the original routing method after replacement.

#### 8.3 Board maintenance

#### 8.3.1 Bracket and baffle

Board cards include adapter cards, Raid cards, network cards, etc. When in use, they need to be matched with a bracket or a blocking piece, for example, the adapter card needs to be fixed by the bracket, while the Raid card and some network cards need corresponding blocking pieces.

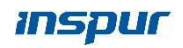

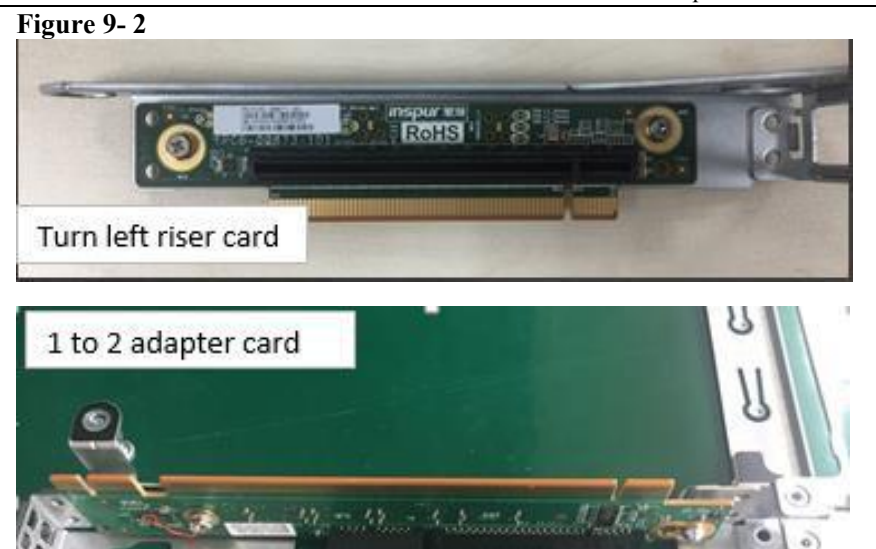

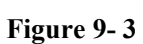

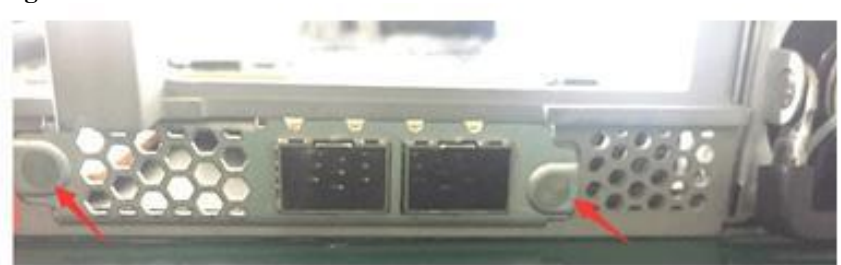

#### 8.3.2 Gold finger type

The board has PCIE interface and non-PCIE interface. For example, fig. 9.4 is a transfer card that is not a PCIE interface, while both card interfaces shown in fig. 9.1 are PCIE interfaces

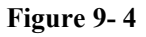

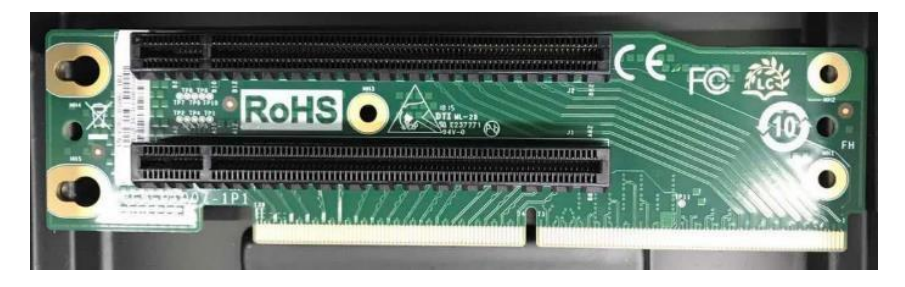

#### **8.3.3** Installation rules

The standard right turn adapter card expands to 1 X16 slot; Optional butterfly card (1-to-2 adapter card) is available. Butterfly card 1 expands to 1 X8+X1 slot, butterfly card 2 expands to 1 X8+X1 slot and 1 X16 slot, as shown in the following figure.

The priority of PCIE add-in card installation sequence is as follows: According to the order of RAID card > network card (1G, 10G, 25G, 40G, 100G)>HBA card > HCA card > video card > PCIE hard disk, install the add- in card into PCIE slot from left to right.

If X16 PCIE card is selected, X16 card is preferentially

connected to X16 card slot on the right side and X16 card slot

on the left side.

| Turn right<br>riser card | Butt       | erfly card 2 | Turn right<br>riser card | Butte      | rfly card 2 |
|--------------------------|------------|--------------|--------------------------|------------|-------------|
| X16 slot                 | X8+x1 slot | X16 slot     | X16 slot                 | X8+x1 slot | NVME OCP 插图 |
|                          |            |              |                          |            |             |
|                          |            |              |                          |            |             |
|                          |            |              |                          |            |             |
|                          |            |              |                          |            |             |
|                          |            |              |                          |            |             |
|                          |            |              |                          |            |             |

#### 8.4 CPU maintenance

Maintenance steps:

Step 1: Match the Clip triangle logo with the corner logo on the CPU, and

then assemble the Clip with the CPU.

Step 2: The position of "1" on the heat sink label corresponds to the triangle mark on the Clip, and then the locating hole on the heat sink module corresponds to the Clip vertically and is pressed and assembled together. Step 3: vertically mount the assembled heat dissipation module on the CPU base, and the position of numeral 1 on the label of the heat dissipation module corresponds to the triangular mark on the CPU base of the mainboard; Then lock the screws in the order of 1, 2, 3 and 4 listed on the label.

#### 8.5 Memory maintenance

The same machine can only use the same type of memory. Specific memory installation and combination principles are as follows:

A, priority white slot, CPU1 memory and CPU0 symmetric installation.

(b) For a single CPU, the internal memory is in the order of silk printing: CPU0\_C0D0, CPU0\_C1D0, CPU0\_C2D0, CPU0\_C3D0, CPU0\_C4D0, CPU 0 \_ C5D0; CPU0\_C0D1 \ CPU0\_C1D1.....

| Memory slot |      |         |   |   |   | N | lemor | y <u>q</u> uar | ntity |   |    |    |    |
|-------------|------|---------|---|---|---|---|-------|----------------|-------|---|----|----|----|
|             |      | 1       | 2 | 3 | 4 | 5 | 6     | 7              | 8     | 9 | 10 | 11 | 12 |
|             | CODO | •       | ٠ | • | • | • | •     | •              | ٠     | • | ٠  | •  | •  |
|             | COD1 |         |   |   |   |   |       | ٠              | ٠     | ٠ | ٠  | ٠  | •  |
|             | C1D0 |         |   | • | • | ٠ | •     | ٠              | •     | • | •  | ٠  | •  |
|             | C1D1 |         |   |   |   |   |       |                | •     | ٠ | ٠  | •  | •  |
|             | C2D0 |         |   | • |   | ٠ | •     | ٠              | ٠     | • | ٠  | •  | •  |
| 0.0110      | C2D1 |         |   |   |   |   |       |                |       | • |    | ٠  | •  |
| CPUO        | C3D0 |         | ٠ |   | • | ٠ | •     | ٠              | ٠     | ۲ | •  | •  | •  |
|             | C3D1 |         |   |   |   |   |       |                |       |   | ٠  | •  | •  |
|             | C4D0 |         |   |   | • | ٠ | •     | ٠              | ٠     | • | •  | •  | •  |
|             | C4D1 |         |   |   |   |   |       |                |       |   | •  | •  | •  |
|             | C5D0 |         |   |   |   |   | •     | ٠              | ٠     | • | •  | •  | •  |
|             | C5D1 | о о<br> |   |   |   |   |       | 0              |       |   |    |    | •  |

#### Figure 9-6

(c) When there are two CPUs, the memory in CPU0 position shall be

in silk screen order: CPU0\_C0D0, CPU0\_C1D0, CPU 0 \_ C2D0 ...;

The CPU1 location memory installation should be symmetrical with the CPU0 memory installation: CPU1\_C0D0, CPU1\_C1D0, CPU 1

\_C2D0 ...

#### Figure 9-7

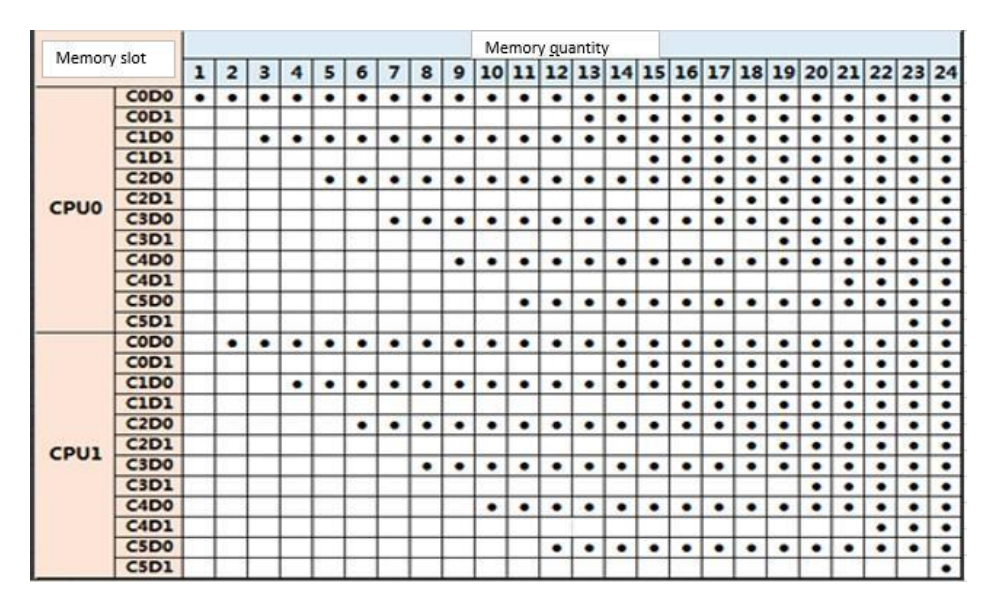

#### 8.6 Hard disk maintenance

#### **8.6.1** Hard disk installation rules

According to the type, model, size and rotating speed of the hard disk, the installation of the hard disk should follow certain rules:

The order of the hard disk label is as follows: from the 0 disk position, from left to right, from top to bottom, install the hard disk with the bracket installed into the hard disk slot of the chassis, and press the handle inwards to clamp the hard disk after full insertion.

A. installation priority of different types of hard disks: SSD->SAS->SATA.

B. priority order of hard disk installation for the same model

Inspur proprietary and confidential information Copyright Inspur Electronic Information Industry Co., Ltd. and different capacities: the small capacity comes first and the

large capacity comes second.

C. priority order of hard disk installation with the same model and capacity: the low rotating speed comes first and the high rotating speed comes second.

#### **8.6.2** Hard disk bit order

1), 3.5\*4 backplane 1: YZBB-00777-101 backplane

\_Inspur\_5270M5\_3.5\*4\_4\*NVMe This backplane supports up to 4

NVME hard drives

A. when there is only NVME hard disk, install it to NVME0, NVME1, NVME2

and NVME3 in sequence

B, when there is a common hard disk (SAS/SATA/SSD) mixed with

NVME hard disk: Ordinary hard disk (SAS/SATA/SSD): installed in the

order of NVME0-NVME3

NVME hard disk: installed in NVME3-NVME0 order

| nasta<br>Tielotta |   |
|-------------------|---|
| þ                 |   |
| - HP              | - |

2), 3.5\*4 backplane 2: YZBB-00760-101 backplane \_ inspur \_ 5180 M5 \_ 3.5

\* 4 \_ 3 \* SAS+1 \* nvme

This backplane supports up to 1 NVME hard disk

A, only NVME hard disk or ordinary hard disk (SAS/SATA/SSD):

Ordinary hard disk (SAS/SATA/SSD): installed to SAS0-SAS2 and NVME0 in

sequence

NVME hard disk: only installed in NVME0 location

B, when a common hard disk (SAS/SATA/SSD) and an NVME hard disk are

mixed on the backplane, the common hard disk (SAS/SATA/SSD) is first followed

by the NVME hard disk, and NVME can only be installed at NVME0 position

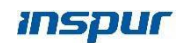

| Newsley<br>Transch. |      |      |     |   |  |
|---------------------|------|------|-----|---|--|
|                     | SAS0 | SAS1 | SAS | 2 |  |

3), 2.5\*10 Backplane 1: YZBB-00871-101 Backplane Inspur 5180M5 NVME Backplane

\_2.5X10\_10NVME This Backplane Supports Up to 10 NVME Hard Drives

A. The backplane does not mix hard disks, and NVME hard disks are installed in NVME0-

9 in sequence.

| angener<br>Harring |   |       |       |   |       |       | <u></u> |   |
|--------------------|---|-------|-------|---|-------|-------|---------|---|
| Ø                  | Ī | NVME2 | NVME4 | Ī | NVME6 | NVME8 |         | P |
| P                  |   | NVME3 | NVME5 | Ţ | NVME7 |       |         |   |

4), 2.5\*10 backplane 2: YZBB-00778-101 backplane

\_Inspur\_2.5\*10\_2\*SAS+8\*NVME The backplane supports a maximum of 8

NVME hard drives, which is optional only when

the number of NVME hard drives is greater than 4.

A. when there is only NVME hard disk:

NVME Hard Disk: Installed in NVME0-7 in sequence

B, when there is a common hard disk (SAS/SATA/SSD) mixed with NVME

hard disk: Ordinary hard disk (SAS/SATA/SSD): installed in the order

of SAS0-SAS1 and

#### NVME0-NVME7

- NVME hard disk: installed in NVME7-NVME0 order

| and south |      |    |  |       |       | i 🔍 🏭 |     |
|-----------|------|----|--|-------|-------|-------|-----|
| P         | SASO | Ţ, |  | NVME4 | NVME6 |       | P   |
|           | SAS1 |    |  | NVME5 | NVME7 |       | -yY |

5), 2.5\*10 Backplane III: YZBB-00872-101 Backplane \_ INSPUR \_ 5180 M5

\_ 2.5x10 \_ 4 NVME \_ 6AS/SATA The Backplane supports up to 4 NVME Hard

Drives, which is required when the number of NVME Hard Drives is less than 5.

A when only NVME hard disk or ordinary hard disk (SAS/SATA/SSD) is available: Ordinary Hard Disk (SAS/SATA/SSD): Install to SAS0-5 and

NVME0-3 in sequence NVME hard disk: installed in NVME0-3 in sequence "

B, when there is a common hard disk (SAS/SATA/SSD) mixed with NVME

hard disk: Ordinary hard disk (SAS/SATA/SSD): installed in the order

of SAS0-SAS5 and

NVME0-NVME3

NVME hard disk: installed in NVME3-NVME0 order

| ana ana |      |      |      |  | <u></u> |   |
|---------|------|------|------|--|---------|---|
| đ       | SASO | SAS2 | SAS4 |  | 2       | P |
|         | SAS1 | SAS3 | SAS5 |  |         |   |

#### 8.6.3 Hard disk backplane

#### 3.5×4 model

The 3.5x4 model uses a 3.5x4 backplane, with an optional

#### front 2.5x2 backplane.

#### 1. 3.5x4 backplane

A. Assemble the back plate and the back plate bracket

together and fix them with 3 screws;

B due to structural problems, the cables (SAS cable, power

cable, I2C cable) must be inserted into the socket

corresponding to the backplane before placing the

backplane into the chassis.

C, loading the backboard module of the assembled cable

into a chassis; Tighten the two hand screws clockwise.

D lock the two sides of the backboard bracket and the

chassis with screws. as shown in the figure, fix the two sides

of the chassis with two screws respectively.

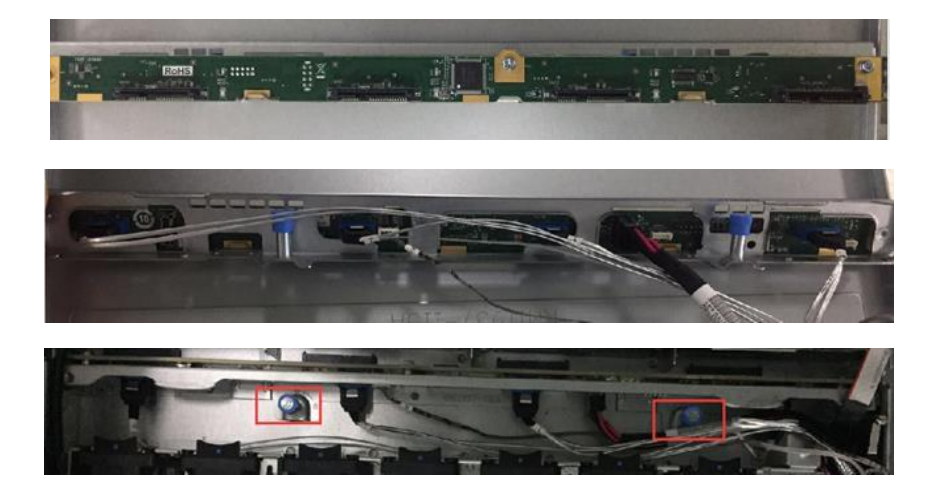

2. Install the front 2.5x2 backplane:

A align the backplane with the fixing screw hole on the cage of the chassis front hard disk and fix it with two screws.

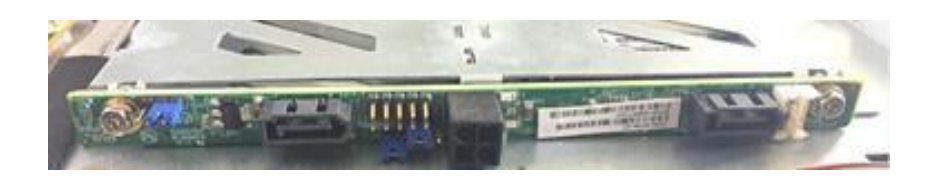

2.5 ×10 model

#### The 2.5x10 model uses a 2.5x10 backplane, with an optional

#### rear 2.5x2 backplane.

1. Install the 2.5x10 backplane

A. Place the back plate at the fixing bracket with the fixing

buckle aligned with the gap on the back plate;

B, move the back plate to the right to make the buckle

clamp the back plate tightly;

C turn the screw inward by pressing the blue hands on

both sides and lock it clockwise.

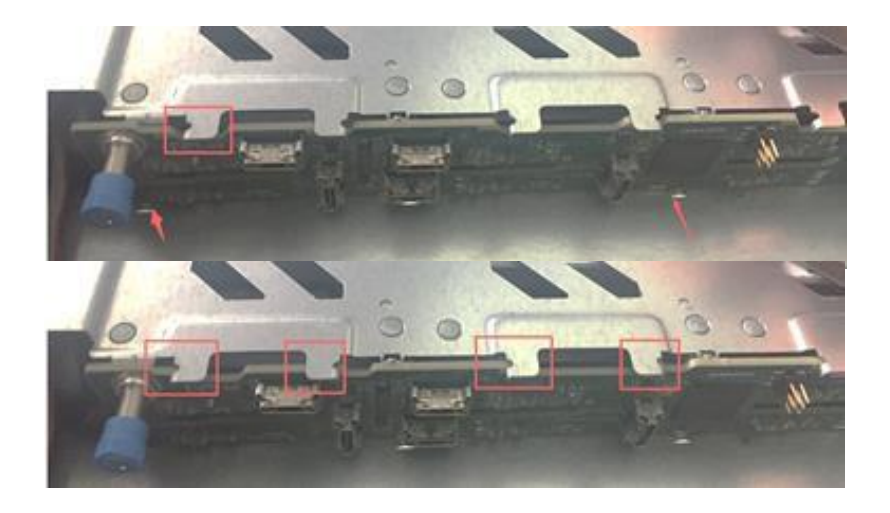

2. Install the rear 2.5x2 backplaneA align the back plate with the fixing screw hole of the rear

hard disk cage and fix it with two screws.

B, fix the rear hard disk cage into the chassis and fix it with screws.

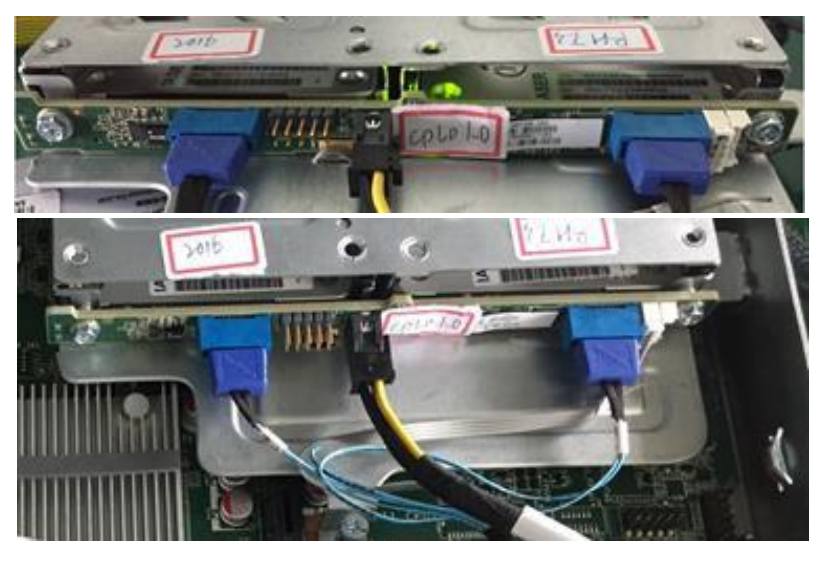

#### 8.7 Power supply maintenance

NF5180M5 can be equipped with two power supplies, and the power supply sequence is shown in the following figure. priority PUS0>PUS1. pay attention to the buckle during operation, and be careful during disassembly or installation, and pull and insert at a constant speed.

#### Figure 9-25

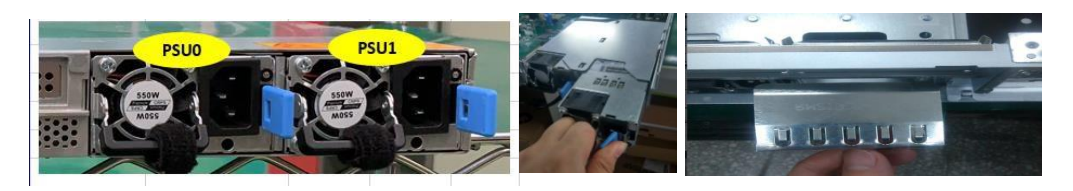

### **9** Appendix: Environmental Protection Statement

To protect the environment and recycle resources for the benefit of mankind. This product and its packaging can be recycled. This product is designed to have a recycling rate of not less than 80% and a recycling rate of not less than 70%. At the end of the product life cycle, it should not be mixed with other wastes. You can learn the recycling method and location from the seller or the local government department, or contact our customer service for recycling.

| Names and content of harmful substances in products |                   |                 |                 |                                    |                                  |                                            |  |  |  |  |  |
|-----------------------------------------------------|-------------------|-----------------|-----------------|------------------------------------|----------------------------------|--------------------------------------------|--|--|--|--|--|
|                                                     | Harmful substance |                 |                 |                                    |                                  |                                            |  |  |  |  |  |
| Part name                                           | Lead (Pb)         | Mercury<br>(Hg) | Cadmium<br>(Cd) | Hexavalent<br>chromium<br>(Cr(VI)) | Polybrominated<br>biphenyl (PBB) | Polybrominated<br>diphenyl ether<br>(PBDE) |  |  |  |  |  |
| Chassis                                             | ×                 | 0               | 0               | 0                                  | 0                                | 0                                          |  |  |  |  |  |
| Main<br>board                                       | ×                 | 0               | 0               | 0                                  | 0                                | 0                                          |  |  |  |  |  |
| Memory                                              | 0                 | 0               | 0               | 0                                  | 0                                | 0                                          |  |  |  |  |  |
| Hard disk                                           | 0                 | 0               | 0               | 0                                  | 0                                | 0                                          |  |  |  |  |  |
| Power<br>supply                                     | ×                 | 0               | 0               | 0                                  | 0                                | 0                                          |  |  |  |  |  |
| Power cord                                          | 0                 | 0               | 0               | 0                                  | 0                                | 0                                          |  |  |  |  |  |
| U disk                                              | ×                 | 0               | 0               | 0                                  | 0                                | 0                                          |  |  |  |  |  |
| cd-rom                                              | ×                 | 0               | 0               | 0                                  | 0                                | 0                                          |  |  |  |  |  |
| Plug-in<br>network<br>card                          | ×                 | 0               | 0               | 0                                  | 0                                | 0                                          |  |  |  |  |  |
| External<br>memory<br>card                          | 0                 | 0               | 0               | 0                                  | 0                                | 0                                          |  |  |  |  |  |
| Connecting cards                                    | ×                 | 0               | 0               | 0                                  | 0                                | 0                                          |  |  |  |  |  |
| Data cable                                          | ×                 | 0               | 0               | 0                                  | 0                                | 0                                          |  |  |  |  |  |
| Keyboard                                            | ×                 | 0               | 0               | 0                                  | 0                                | 0                                          |  |  |  |  |  |

Inspur proprietary and confidential information Copyright Inspur Electronic Information Industry Co., Ltd.

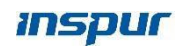

| Mouse      | × | 0 | 0 | 0 | 0 | 0 |
|------------|---|---|---|---|---|---|
| Central    |   |   |   |   |   |   |
| processing | × | 0 | 0 | 0 | 0 | 0 |
| unit       |   |   |   |   |   |   |
| Processor  | ~ | 0 | 0 | 0 | 0 |   |
| heat sink  | ^ | 0 | 0 | 0 | 0 | 0 |
| Guide      | 0 | 0 | 0 | 0 | 0 | 0 |
| Printed    | 0 | 0 | 0 | 0 | 0 | 0 |
| matter     | 0 | 0 | 0 | 0 | 0 | 0 |
| CD         | 0 | 0 | 0 | 0 | 0 | 0 |
| Packing    | 0 | 0 | 0 | 0 | 0 | 0 |
| box        | 0 | 0 | 0 | 0 | 0 | 0 |
| Packing    | 0 | 0 | 0 | 0 | 0 | 0 |
| liner      | 0 | 0 | 0 | 0 | 0 | 0 |
| Packaging  |   |   |   |   |   |   |
| plastic    | 0 | 0 | 0 | 0 | 0 | 0 |
| bags       |   |   |   |   |   |   |

Description:

1. This form is compiled according to SJ/T 11364.

2.  $\circ$  Indicates that the content of the harmful substance in all homogeneous materials of the component is below the limit specified in GB/T 26572.

3. x: indicates that the content of the harmful substance in at least one homogeneous material of the component exceeds the limit requirement specified in GB/T 26572.

4. The above components are possible configuration components in the product. Please refer to the configuration label for actual product configuration.

## **10** Supporting documents

| Serial number | File name                                  |
|---------------|--------------------------------------------|
| 1             | Tide Information Overseas official website |